# Failed to decrypt SQL Server machine serialized pfx certificate LastError=0

hiraniconfibration com

Today We will be discussed about due to any of the reason you have to change site server database ABC Server Database to XYZ Database server.

Scenarios: You Infrastructure is working as normal but due to existing server decommission or want to separate database from share database.

How to Move Database from ABC Server to XYZ Database.

Login to your Site Server  $\rightarrow$  Control Panel  $\rightarrow$  Add or remove Program  $\rightarrow$  Select System Center Configuration site Setup

| Organize 🔻 Uninstall/Change 2                                  |            |              |            | ? |
|----------------------------------------------------------------|------------|--------------|------------|---|
| Name                                                           |            | Publisher    |            |   |
| 🖟 Microsoft Visual C++ 2013 Redistributable (x64) - 12.0.21005 |            | Microsoft Co | prporation | n |
| 🖟 Microsoft Visual C++ 2013 Redistributable (x86) - 12.0.21005 |            | Microsoft Co | orporation | n |
| 🔀 Microsoft Visual Studio 2010 Shell (Isolated) - ENU          |            | Microsoft Co | prporation | n |
| 📑 Microsoft VSS Writer for SQL Server 2014                     |            | Microsoft Co | prporation | n |
| 📳 SCCM Client Center                                           |            | SCCM Tools   |            |   |
| SQL Server Browser for SQL Server 2014                         |            | Microsoft Co | prporation | n |
| 🔄 SQL Server Report Builder 3 for SQL Server 2014              |            | Microsoft Co | prporation | n |
| W Symantec Endpoint Protection                                 |            | Symantec Co  | orporation | n |
| 🔄 System Center Configuration Manager Central Administration   | Site Setup | Microsoft Co | prporation | n |
| 🔛 System Center Configuration Manager Console                  | 1          | Microsoft Co | prporation | n |
| 🔛 System Center Endpoint Protection                            |            | Microsoft Co | prporation | n |
| 💷 Visual Studio 2010 Prerequisites - English                   |            | Microsoft Co | prporation | n |
| VMware Tools                                                   |            | VMware, Inc  |            |   |
|                                                                |            |              |            | > |

You will be see below screen Click on Next

|    | System Center Configuration Manager Setup Wizard                                                                                                    |
|----|----------------------------------------------------------------------------------------------------|
| ā. | Before You Begin                                                                                                    |
|    | This wizard walks you through the steps necessary to install or upgrade Configuration Manager.<br>Setup also provides you with options to recover a site, perform site maintenance, and uninstall the site. |
|    | Before you run this wizard:                                                                                                    |
|    | 1. Verify that you have a supported Microsoft SQL Server installation available for Configuration Manager.                                                                                                  |
|    | 2. Identify the FQDN of the computer that is running Microsoft SQL Server.                                                                                                    |
|    | <ol> <li>Confirm that the computers for Configuration Manager site systems meet the minimum system<br/>requirements.</li> </ol>                                                                             |
|    | <ol> <li>Read the <u>release notes online</u> for important information and for links to supported versions and system<br/>requirements.</li> </ol>                                                         |
|    | WARNING: This program is protected by copyright law and international treaties.                                                                                                    |
|    | Unauthorized reproduction or distribution of this program, or any portion of it, may result in severe civil and<br>criminal penalties, and will be prosecuted to the maximum extent possible under law.     |
|    | Activate Win                                                                                                    |
|    | Go to System in<br>< Previous                                                                                                    |

## In Getting Start Wizard

Select Perform Site maintenance or reset this site.  $\rightarrow$  Click Next

| System Center Configuration Manager Setup Wizard                                                                                                    |
|----------------------------------------------------------------------------------------------------|
| Getting Started                                                                                                    |
| Available Setup Options<br>Setup has detected an existing central administration site on this computer.                                                                                                    |
| <ul> <li>Install a Configuration Manager primary site</li> <li>Use typical installation options for a stand-alone primary site</li> <li>Install a Configuration Manager primary site</li> <li>Use default installation path</li> <li>Configure local SQL Server with default settings</li> <li>Enable a local management point for Configuration Manager</li> <li>Enable a local distribution point for Configuration Manager</li> <li>Install a Configuration Manager central administration site</li> <li>Upgrade this Configuration Manager site</li> <li>Recover a site</li> <li>Uninstall this Configuration Manager site</li> </ul>                                                                                                    |
| Activate Win<br>Go to System in<br>Next > 100<br>So to System on Figure 100<br>So to System on Figure 100<br>So to Sy |

# In Site Maintenance Wizard

Select Modify SQL Server configuration  $\rightarrow$  Click on Next

| System Center Configuration Manager Setup Wizard                                                                                                    |
|----------------------------------------------------------------------------------------------------|
| Site Maintenance                                                                                                    |
| Site maintenance allows you to modify site configuration, and perform a site reset to reapply default file and registry permissions on this site server. Select the action that you want to perform.<br><ul> <li>Reset site with no configuration changes</li> <li>Modify SQL Server configuration</li> <li>Modify SMS Provider configuration</li> <li>Modify language configuration</li> </ul> |
| Activate Win                                                                                                    |
| Go to System in<br>ACLIVE de Otivication Mexico<br>Concellation<br>Concellation                                                                                                    |

Database Information Wizard.

You will see existing site server configure Database as we have to change ABC database server to XYZ change new server name and **click next** 

Wizard will check new server name and validate all pre request if all good then your new server configuration will go smooth as normal but today I will be sharing issue like while moving database getting error Failed to decrypt SQL Server machine serialized pfx certificate (LastError=0)

#### Let talk about solutions.

| System Center Configuration Manager Setup Wizard                                                                                                    | System Center Configuration Manager Setup Wizard                                                                                                    |
|----------------------------------------------------------------------------------------------------|----------------------------------------------------------------------------------------------------|
| Database Information                                                                                                    | Database Information                                                                                                    |
| Specify the computer name, SQL Server instance.                                                                                                    | Specify the computer name, SQL Server instance.                                                                                                    |
| You can change the server or instance used by Configuration Manager.                                                                                                    | You can change the server or instance used by Configuration Manager.                                                                                                    |
| SQL Server name (FQDN): Example: Server1.contoso.com abc.demo.com Instance name (leave blank for default): Example: MyInstance                                                                                                    | SQL Server name (FQDN): Example: Server1.contoso.com<br>XVZ_demo.com<br>Instance name (leave blank for default): Example: MyInstance                                                                                                    |
| Database name: Example: CM_XYZ<br>CM_P01                                                                                                    | Database name: Example: CM_XYZ<br>CM_P01                                                                                                    |
| Specify the TCP port number for SQL Server Service Broker. Configuration Manager uses Service Broker t<br>data between parent and child site database servers in the hierarchy. This port is different from the port<br>SQL Server service, which is automatically detected by Configuration Manager.<br>Service Broker Port:                                                                                                    | Specify the TCP port number for SQL Server Service Broker. Configuration Manager uses Service Broker to replicate data between parent and child site database servers in the hierarchy. This port is different from the port used by the SQL Server service, which is automatically detected by Configuration Manager. Service Broker Port: |
| Current DB                                                                                                    | New Database Activate V                                                                                                    |
| < Previous Next > Vice Next > Vice Next > | Corto System<br>Previous                                                                                                    |

Issue: While moving Database using site maintenance wizard getting error

Failed to decrypt SQL Server machine serialized pfx certificate (LastError=0)

### Error on configMGRSetup.log

Configuration Manager Trace Log Tool - [C:\ConfigMgrSetup.log]

| File Tools Window Help                                                                                                    |                             |
|----------------------------------------------------------------------------------------------------|-----------------------------|
| 🖻 🗏 🎒 ங 🗛 🛛 💶                                                                                                    |                             |
| Log Text                                                                                                    | Component                   |
| Starting service SMS_SERVER_BOOTSTRAPSMS_SQL_SERVER with command-line arguments "MP1 C:\SMS_MPGCL                                                     | Configuration Manager Setup |
| Machine certificate has been created successfully on server                                                                                           | Configuration Manager Setup |
| Deinstalled service SMS_SERVER_BOOTSTRAPSMS_SQL_SERVER on                                                                                             | Configuration Manager Setup |
| Not able to decrypt using key stored in operating system.                                                                                             | Configuration Manager Setup |
| *** [08001][-2146893019][Microsoft][SQL Server Native Client 11.0]SSL Provider: The certificate chain was issued by an authority that is not trusted. | Configuration Manager Setup |
| *** [08001][-2146893019][Microsoft][SQL Server Native Client 11.0]Client unable to establish connection                                               | Configuration Manager Setup |
| *** Failed to connect to the SQL Server, connection type: SMS ACCESS.                                                                                 | Configuration Manager Setup |
| Failed to get sql connection                                                                                                    | Configuration Manager Setup |
| Failed to get site exchange certificate 87d20002                                                                                                    | Configuration Manager Setup |
| Failed to decrypt data using format 0.                                                                                                    | Configuration Manager Setup |
| ERROR: Failed to decrypt SQL Server machine serialized pfx certificate (LastError=0)                                                                  | Configuration Manager Setup |
| <09-03-2019 16:29:09> ************************************                                                                                            |                             |
| <09-03-2019 16:29:09> ***** Exiting ConfigMgr Setup Bootstrapper *****                                                                                |                             |
| <09-03-2019 16:29:09> ************************************                                                                                            |                             |
| <09-03-2019 16:38:04> ************************************                                                                                            |                             |
| <09-03-2019 16-39-04> ***** ConfigMor Setup Bootstranger *****                                                                                        |                             |

<09-03-2019 16:38:04> \*\*\*\*\* ConfigMgr Setup Bootstrapper \*\*\*\*

While open ConfigMGRSetuWizard.log you will see error like received error fail to create SQL server certificate

| Configuration Manager Trace Log Tool - [C:\ConfigMgrSetupWizard.log]             | - 0                                                                                         |
|----------------------------------------------------------------------------------|---------------------------------------------------------------------------------------------|
| File Tools Window Help                                                           | -                                                                                           |
| 🖻 🗏 🎒 🖪 🖊 🔲 📃                                                                    |                                                                                             |
| Log Text                                                                         |                                                                                             |
| 03/09/2019 15:20:11: ConfigMgrSetupWizard Information: 1 : Does database         | already exist?: True                                                                        |
| 03/09/2019 15:20:11: ConfigMgrSetupWizard Information: 1 : Sql connection is es  | tablished.                                                                                  |
| 03/09/2019 15:20:11: ConfigMgrSetupWizard Information: 1 : SqlServerName =       |                                                                                             |
| 03/09/2019 15:20:11: ConfigMgrSetupWizard Information: 1 : SqlServerPort = 140   | 1                                                                                           |
| 03/09/2019 15:20:11: ConfigMgrSetupWizard Information: 1 : SqlDatabaseName :     |                                                                                             |
| 03/09/2019 15:20:11: ConfigMgrSetupWizard Information: 1 : IsSqIAlwaysOn = Fa    | lse                                                                                         |
| 03/09/2019 15:20:11: ConfigMgrSetupWizard Information: 1 : IsAlwaysOnAutoSet     | ding = False                                                                                |
| 03/09/2019 15:20:54: ConfigMgrSetupWizard Verbose: 1 : Report failure callback.  | Failure: 6.                                                                                 |
| 03/09/2019 15:20:54: ConfigMgrSetupWizard Information: 1 : Cancelling asynchr    | onous threads                                                                               |
| 03/09/2019 15:20:54: ConfigMgrSetupWizard Information: 1 : Notified monitoring   | J threads to exit.                                                                          |
| 03/09/2019 15:20:54: ConfigMgrSetupWizard Information: 1 : All monitoring thre   | ads have completed.                                                                         |
| 03/09/2019 15:20:54: ConfigMgrSetupWizard Information: 1 : Released callback G   | C handle                                                                                    |
| 03/09/2019 15:20:54: ConfigMgrSetupWizard Verbose: 1 : Received error [Fail to c | eate SQL Server Certificate, ConfigMgr installation cannot be completed.] from native code. |
| Date/Time: Component:                                                            |                                                                                             |
| Thread: Source:                                                                  |                                                                                             |
| 03/09/2019 16:41:25: ConfigMgrSetupWizard Verbose: 1 : Exiting SetupWPF.exe.     |                                                                                             |

Now we have error how to fix to success full move.

Above issue will reports on below scenarios.

#### **Pre request**

**Step 1:** The account used for the installation and the computer account of SCCM have to be members of the local admins group on SCCMDB and need also sysadmin rights in SQL.

0

**Step 2:** make sure you configure the SQL services to run under a domain user account rather than as local system or network service. Running SQL under a domain user follows MS best practices.

Step 3: Certificate is not mapped to your SCCM Instance. How to verify ?

Launch the SQL Server Configuration Manager, expand SQL Server Network Configuration, right click Protocols for MSSQLSERVER and click **Properties**. Make sure ConfigMGR SQL Server Identification Certificate is Mapped if missing then we have to create certificate and import in SCCMDB Server

| <ul> <li>← → 2 0 0 0 0 0 0 0 0 0 0 0 0 0 0 0 0 0 0</li></ul>                                                                                                    | Protocol Name<br>Shared Memory<br>Named Pipes | Status<br>Enabled<br>Disabled | Flags Certificate Advanced<br>Certificate:<br>ConfigMgr SQL Server Identifica | View.                   | Clear<br>1st Step Verify |
|----------------------------------------------------------------------------------------------------|-----------------------------------------------|-------------------------------|-------------------------------------------------------------------------------|-------------------------|--------------------------|
| <ul> <li>▷ SQL Native Client 11.0 Configuration</li> <li>▲ SQL Server Network Configuration</li> <li>■ Protocols for MSSQLSERVER</li> <li>▷ ♣ SQL Native Client 11.0 Configur</li> </ul> | Scel g TCP/IP<br>Open<br>View ►<br>Refresh    | Enabled                       | Expiration Date<br>Friendly Name<br>Issued By<br>Issued To                    | 5/5/2117<br>ConfigMgr S | SQL Server Identificati  |
|                                                                                                    | Export List<br>Properties<br>Help             |                               |                                                                               |                         |                          |
|                                                                                                    |                                               |                               | Expiration Date                                                               | 2<br>Cancel             | Apply Help               |

## If Certificate is missing. How to Create Certificate?

#### Create ConfigMgr SQL Server Identification Certificate.

To create ConfigMgr SQL Server Identification Certificate, open the IIS management console. Select the server then double click **Server Certificates**.

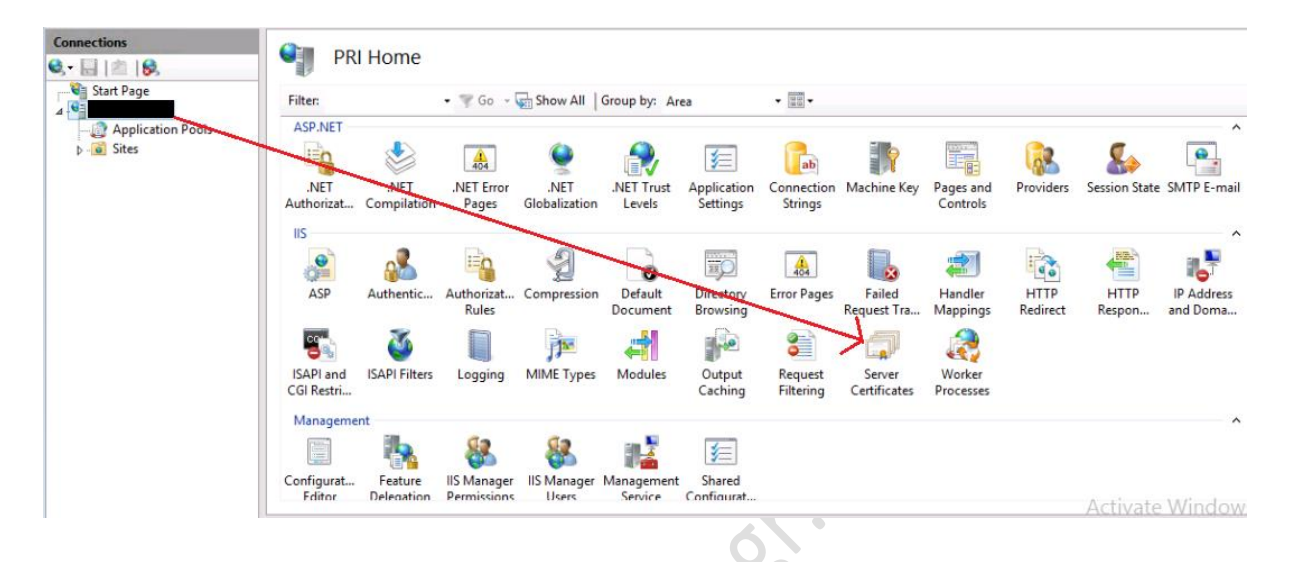

Right click on the right pane and click Create Self-Signed Certificate.

| Connections |                     | Server Certificates                                                                         |  |  |
|-------------|---------------------|---------------------------------------------------------------------------------------------|--|--|
| Start Page  | Use this<br>Filter: | feature to request and manage certificates that the Web :<br>• 🍞 Go - 👾 Show All   Group by |  |  |
| D Sites     | Name                | <ul> <li>Issued To</li> </ul>                                                               |  |  |
|             |                     | Import                                                                                      |  |  |
|             | h                   | Create Certificate Request                                                                  |  |  |
|             | S                   | Complete Certificate Request                                                                |  |  |
|             | S                   | Create Domain Certificate                                                                   |  |  |
|             | v                   | Create Self-Signed Certificate                                                              |  |  |
|             |                     | View                                                                                        |  |  |
|             |                     | Renew                                                                                       |  |  |
|             | ×                   | Remove                                                                                      |  |  |
|             |                     | Enable Automatic Rebind of Renewed Certificate                                              |  |  |
|             | 0                   | Help                                                                                        |  |  |

Provide a friendly name to this cert. Choose the certificate to be stored in Personal store. Click OK.

| Create Self-Signed Certificate                                                                                        | ?     | x     |
|----------------------------------------------------------------------------------------------------|-------|-------|
| Specify Friendly Name                                                                                                 |       |       |
| Specify a file name for the certificate request. This information can be sent to a certificate authority for signing: |       |       |
| Specify a friendly name for the certificate:                                                                          |       |       |
| ConfigMGR SQL Server Identification Certificate                                                                       |       |       |
| Select a certificate store for the new certificate:                                                                   |       |       |
| ОК Са                                                                                                    | ancel | Activ |

Now you have certificate import in SQL SERVER and configure in above mention Step 3

| Connections                      | Server Certifie<br>Use this feature to request and | Cates     | e Web server can use with websites c | onfigured for SSL.                 |                                              |                           |
|----------------------------------|----------------------------------------------------|-----------|--------------------------------------|------------------------------------|----------------------------------------------|---------------------------|
| Application Pools                | Filter: -                                          | Show All  | roup by: No Grouping +               |                                    |                                              |                           |
| Application Pools     Sites      | Filter:                                            | Issued To | Issued By                            | Expiration Date                    | Certificate Hash                             | Certificate S             |
| @ Application Pools<br>⊳-@ Sites | Filter:                                            | Issued To | Issued By<br>AD                      | Expiration Date 11/2/2019 10:10:13 | Certificate Hash<br>AFC02E8E712D6D706A48C8B4 | Certificate S<br>Personal |

In Our Scenario Certificate was missing we have mapped certificate and re run site maintenance wizard SQL server got change successful without any problem.

Hope you like solution!!! Happy Learning Keep watching space @hiraniconfigmgr.com

#### Many Problem, One Place solutions.

Thanks & Regards Haresh Hirani Email: <u>hiraniconfigmgr@outlook.com</u>, <u>hiraniconfigmgr@gmail.com</u> Facebook <u>https://www.facebook.com/Hiraniconfigmgr-120189361980772/</u> Follow me: <u>https://www.linkedin.com/in/hiraniconfigmgr</u>